## **OPACのご利用にあたり、以下の点にご注意ください。**

〇検索画面には、書名、著者名等の条件を指定せずに検索できる「フリーワード検索」と、条件を指定して検索する「詳細検索」の2種類があります。

キーワードはスペースを入れて複数入力できます。

(例:廃棄物 中間貯蔵)

- ○「フリーワード検索」で、ヒットしないか、ヒット数が多すぎる場合、「詳細検索」でさらに多くの キーワードや条件を入力することで、目的の資料が見つけ易くなります。
  正確な書名がわからない場合でも、書名に含まれる語句から検索することができます。
  お探しの内容を示すキーワード(単語)を入力してください。(例:原子力発電のコストに関する図書を探したい ⇒ 原子力発電 コスト
- O著者名で検索する場合、姓と名の間には必ずスペースを入れてください。(例:山田 太郎、Alan Greenspan)

半角英数字の大文字と小文字については、区別することなく検索できますが、全角と半角は区別され ますのでご注意ください。(例: OECD(半角)と入力するとOECD(全角)はヒットしない、21 世紀(全角)と入力すると21世紀(半角)はヒットしない)

- 〇資料は、図書、定期刊行物、製本定期刊行物、CDの資料区分に分かれていますので、それが明らか な場合は、指定されると目的の資料に到達し易くなります。 製本定期刊行物とは、原産新聞、原子力 eye、原子力学会誌など、原子力に関係の深い定期刊行物 を製本して永久保存しているものを指します。
- 〇検索した結果画面の左上と左下に、ページ欄がでてきます。ヒットした件数が多く、1ページに表記できない場合、続くページがありますので、右側のマークでさらに照会していってください。
- 〇検索途中で、前の画面に戻る時、画面内に戻るボタンがある場合、必ず画面内の戻るボタンで戻って ください。そうしないと、検索が途中で中断してしまいます。

以上、よろしくご了解ください。

さらにご不明の点がありましたら、会員資料室担当、情報・コミュニケーション部木室までお問い合わ せください。